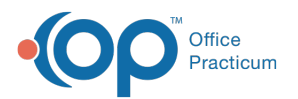

# Financial Analytics (PA): Patient A/R Summary & Worklist

Last Modified on 08/22/2024 3:25 pm EDT

I This is a contracted feature. Contact solutions@officepracticum.com to learn about implementing this in your Practice.

Version 21.3

Path: Tools tab > Reporting button > Financial Analytics > Patient A/R Summary & Worklist

# When to Use this Report

Use this dashboard to work your outstanding patient A/R. You can view your patient A/R by bucket and drill down into the worklist to view the specific patients/claims with the outstanding balance.

Note: This dashboard is based on the Patient Responsibility Age, and not the Date of Service. Therefore this data will not match the Patient A/R in the Billing Center > Overview > A/R Summary tab since that pulls data based on the Date of Service.

# About Patient A/R Summary & Worklist

- Patient A/R Summary Filters
- Patient A/R Summary Overview
- Patient A/R Worklist Overview

# Patient A/R Summary Filters

| 1                                    |                 | 2               | 3                                    |          |
|--------------------------------------|-----------------|-----------------|--------------------------------------|----------|
| Patient A/R Sumary                   | Provider        | Location        | Bucket                               | WestPet  |
| Based on Patient Responsibility Date | Select values 👻 | Select values 👻 | All 0-30 31-60 61-90 91-120 Over 120 | worklist |

| Number | Section  | Description                                                                            |
|--------|----------|----------------------------------------------------------------------------------------|
| 1      | Provider | Use this filter to select a provider(s) associated patients with outstanding balances. |
| 2      | Location | Use this filter to select the Location(s) of the patients with outstanding balances.   |
| 3      | Bucket   | Use this filter to select the A/R Aging bucket you wish to view.                       |

## Patient A/R Summary Overview

**Patient Balance by Aging Bucket** 

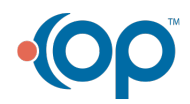

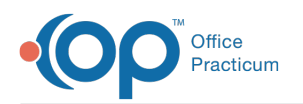

#### Type of report Bar Graph

**Displays**: This shows the patient balance in the aging buckets based on date it became the patient responsibility. **Details**:

- · Balance: The dollar amount of the combined patient balances.
- Bucket: The A/R Aging bucket that the patient balance falls into.

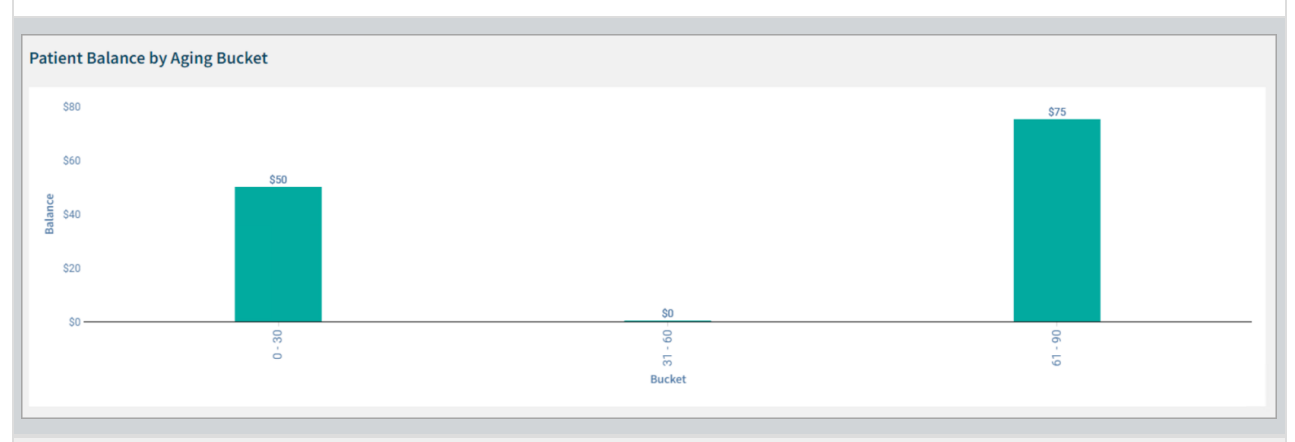

#### Patient Balance by Rendering and Claim Summary

#### Type of report Bar Graph

Displays: This shows the patient balance by rendering provider and the total claim count.

#### Details:

- · Balance: The dollar amount of the patient balance.
- Rendering Provider: The name of the rendering provider for that patient balance.
- Total Claims: The number of total claims for each rendering provider.

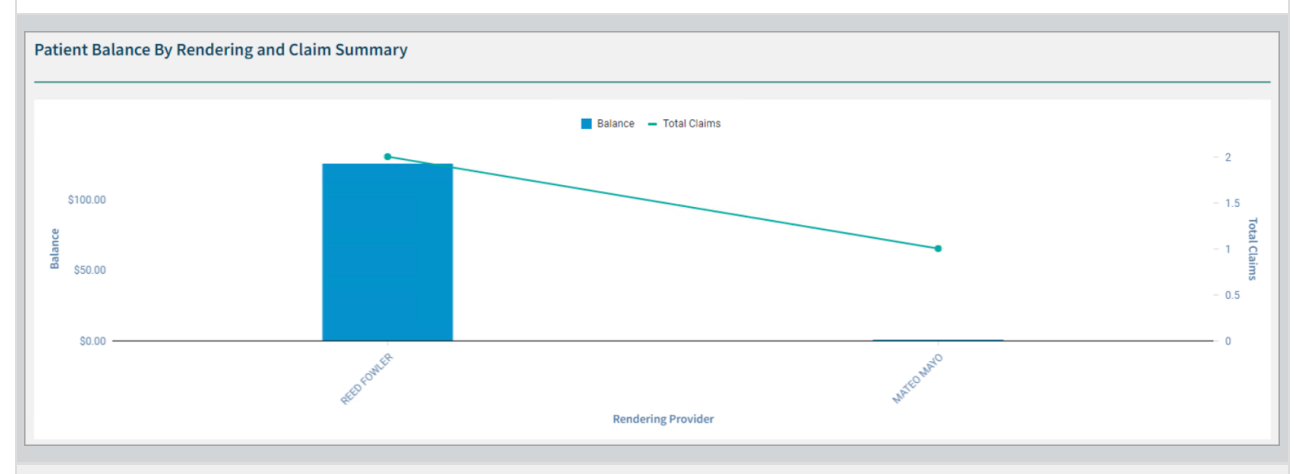

#### Patient Balance by CPT Category, Patient Count, and Claim Summary

#### Type of report Map

Displays: This shows the patient balance by CPT Category, the total claims and total patient count.

### Details:

• CPT Category: Click the CPT Category button to view the balance per CPT Category, with the total number of claims for each category.

• CPT Code: Click the CPT Code button to view the balance per specific CPT Code, with the total number of claims for each code.

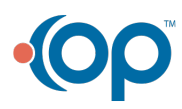

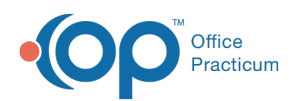

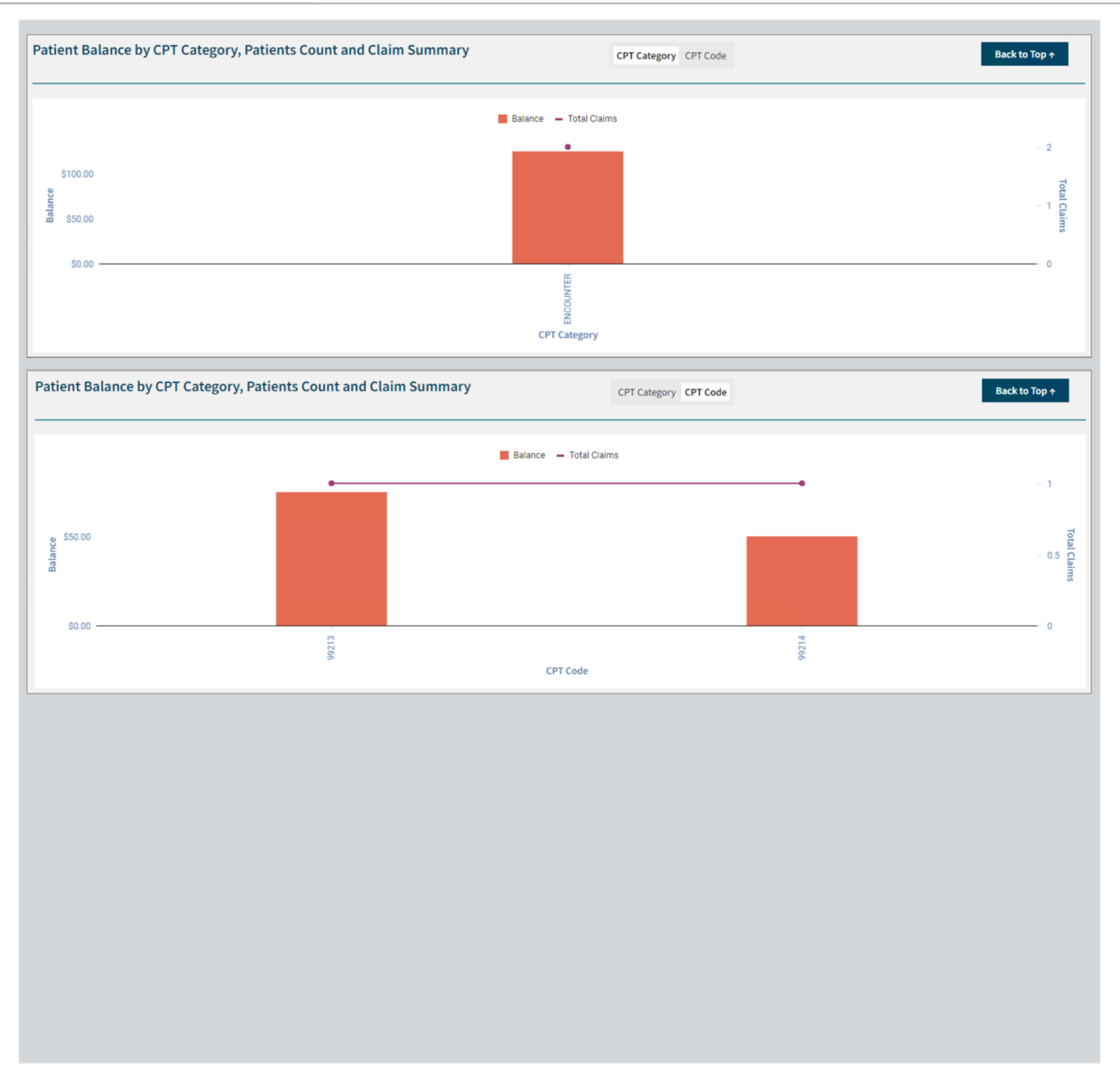

## Patient A/R Worklist Overview

This shows the patient details for the outstanding patient balances. To access, click the**Worklist** button at the top right of the Patient A/R Summary dashboard.

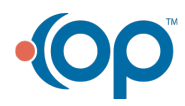

officepracticum.com | 800.218.9916 | 602 W. Office Center Drive, Suite 350, Fort Washington, PA 19034

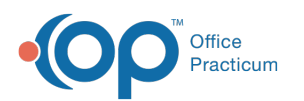

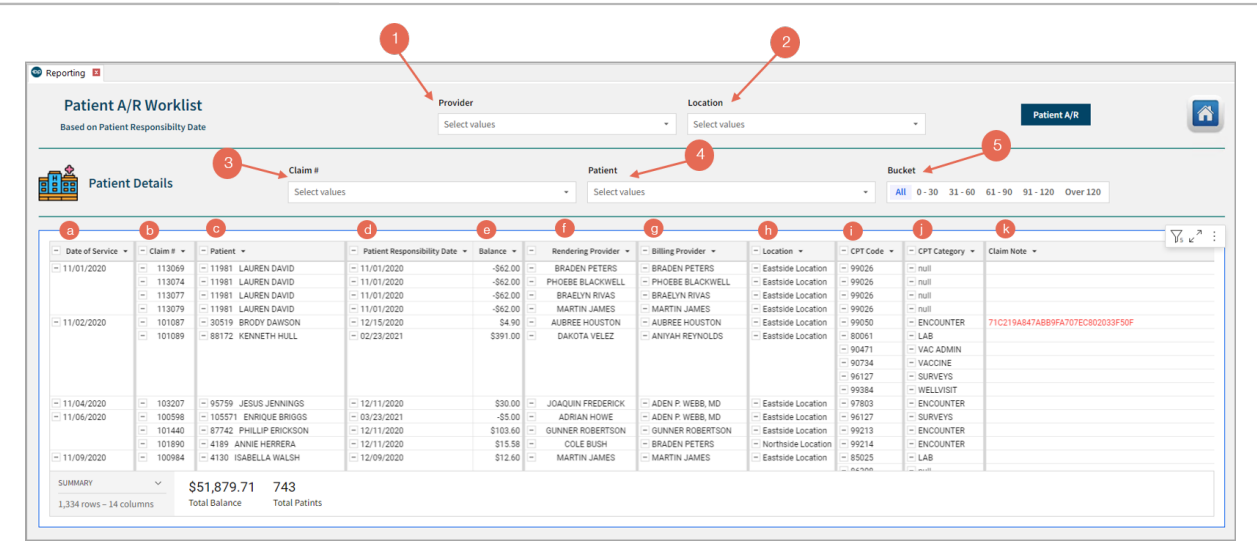

| Number | Section                        | Description                                                                                                    |
|--------|--------------------------------|----------------------------------------------------------------------------------------------------|
| 1      | Provider                       | Use this filter to select a provider(s) and view their patients with outstanding balances.                                                                                                    |
| 2      | Location                       | Use this filter to select a location(s) and view those patients with outstanding balances.                                                                                                    |
| 3      | Claim #                        | Use this filter to select a Claim number with an outstanding balance.                                                                                                    |
| 4      | Patient #                      | Use this filter to select a Patient number with an outstanding balance.                                                                                                    |
| 5      | Bucket                         | Use this filter to select the A/R Aging bucket you wish to view.                                                                                                    |
| а      | Date of Service                | The Date of Service column displays the date of service for the associated balance.                                                                                                    |
| b      | Claim #                        | The Claim # column displays the Claim number for the claim with an outstanding balance. These are grouped and you can expand/minimize the claim number to see all of the outstanding balances associated with it. |
| с      | Patient                        | The Patient column displays the full name of the patient associated with the outstanding balance.                                                                                                    |
| d      | Patient<br>Responsibility Date | The Patient Responsibility Date column displays the date of the associated balance. This date is what the Patient Responsibility Age is based on.                                                                 |
| е      | Balance                        | The Balance column displays the outstanding patient balance for the indicated claim.                                                                                                    |
| f      | Rendering Provider             | The Rendering Provider column displays the provider who rendered the service associated with the claim.                                                                                                    |
| g      | Billing Provider               | The Billing Provider column displays the provider with Billing Credentials that billed for the service.                                                                                                    |
| h      | Location                       | The Location column displays the location for the appointment. This is useful for practices that have multiple locations.                                                                                         |
| i      | CPT Code                       | The CPT code column lists the medical code for the visit on the date of service.                                                                                                    |
| j      | CPT Category                   | The CPT Category column lists the category for the medical code (CPT) for the visit on the date of service.                                                                                                    |
| k      | Claim Note                     | The Claim Note column displays any claim notes associated with the claim.                                                                                                    |
| other  | Bucket                         | The Bucket column displays A/R Aging bucket the balance is currently in (0-30, 31-60, etc).                                                                                                    |

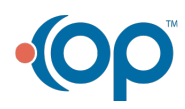